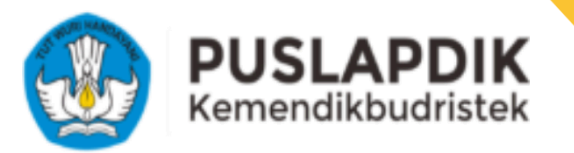

# BUKU PANDUAN

Proses Pemulihan Atau Reklaim Akun Program Kartu Indonesia Pintar Kuliah (KIP-K) 2024

https://kip-kuliah.kemdikbud.go.id/

Pembuatan dokumen pada tanggal 29 Juli 2024

### Daftar Isi

| Pembahasan                                                                   |
|------------------------------------------------------------------------------|
| A. <u>Panduan Untuk Siswa Yang Sudah Lolos SNBP/SNBT</u>                     |
| B. <u>Panduan Untuk Siswa Yang Sudah Mendaftar Di Periode Januari - Juni</u> |
| <u>2024 (Reklaim Akun)</u>                                                   |
| C. <u>Proses Setelah Login Dalam Platform KIP Kuliah</u>                     |
| D. <u>Tampilan Notifikasi Error Ketika Login</u>                             |
| <u>FAQ</u>                                                                   |
| Bantuan                                                                      |

### Pembahasan

Kepada Calon Mahasiswa atau Mahasiswa baru yang terkena dampak pemeliharaan sistem layanan Kartu Indonesia Pintar Kuliah (KIP Kuliah).

Dihimbau untuk melakukan Reklaim Akun pada laman https://kip-kuliah.kemdikbud.go.id/, melakukan pengecekkan ulang data yang tersimpan, serta pengunggahan kembali dokumen atau data pendukung pendaftaran KIP Kuliah pada platform secara mandiri.

Bertepatan dengan Sistem KIP Kuliah kembali beroperasi sepenuhnya, proses Reklaim Akun dapat dilakukan pada periode 29 Juli 2024 sampai dengan 31 Agustus 2024. Berikut adalah langkah-langkah yang bisa Anda ikuti sebagai pedoman proses Reklaim Akun:

1. Buka laman <u>https://kip-kuliah.kemdikbud.go.id/</u>. Kemudian, klik menu "**Akses Akun**" untuk memulai proses Reklaim Akun.

|                                                                                                    | Beranda Jadwal Berita Profil Pergi                                                                                                    | uruan Tinggi Cek Penerima Kontak Kami                                                   | Login Siswa |
|----------------------------------------------------------------------------------------------------|----------------------------------------------------------------------------------------------------|-----------------------------------------------------------------------------------------|-------------|
| KARTU INDONESIA<br>Pemerintah Indonesia terus berkomitrm<br>pembangunan Sumberdaya Manusia m<br>Indonesia Pintar Kuliah (KIP-Kuliah) ad<br>membartu asa para siswa yang memili<br>berprestasi untuk melanjutkan studi di | PINTAR KULIAH<br>en untuk fokus meningkatkan<br>elalui berbagai upaya cerdas. Kartu<br>alah satu upaya untuk<br>ki keterbatasan ekonomi tetapi<br>perguruan tinggi. |                                                                                         |             |
|                                                                                                    | AKSES AKUN                                                                                                    | PANDUAN & FAQ                                                                           |             |
|                                                                                                    | Jadwal Kartu Inc<br>Tanggel penting jadwal pendartaran dan pu                                                                                                    | Jonesia Pintar Kuliah<br>anutupan Kartu Indonesia Pintar Kuliah Tahun 2024<br>Diumumkan |             |
|                                                                                                    | Segera                                                                                                    | Dunumkan                                                                                |             |

- 2. Sesuai yang tertera pada *infobox* berwarna biru, terdapat 2 tipe atau kondisi Calon Mahasiswa atau Mahasiswa baru sebagai Peserta KIP Kuliah 2024 untuk melakukan Reklaim Akun:
  - a. Bagi siswa yang sudah lolos SNBP/SNBT 2024
  - b. Bagi siswa lain yang sudah mendaftar pada periode Januari-Juni 2024.

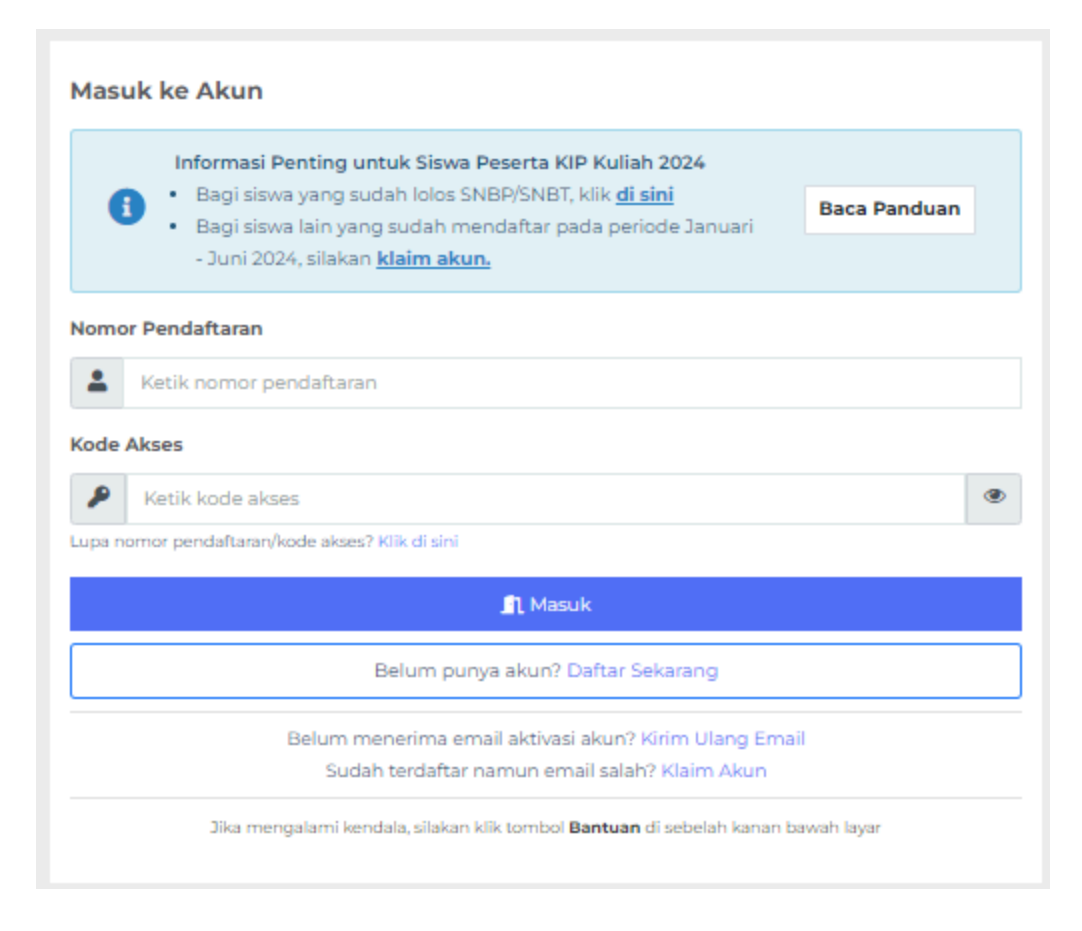

### A.Bagi Siswa Yang Sudah Lolos SNBP/SNBT

Kondisi ini dikhususkan untuk Calon Mahasiswa atau Mahasiswa baru yang sudah dinyatakan lolos SNBP/SNBT, untuk mendapatkan kode akses yang baru melalui *email* yang digunakan ketika SNBP/SNBT.

 Pada halaman utama *login*, Klik *link* arahan yang tertera pada infobox berwarna biru pada poin 'Bagi siswa yang sudah lolos SNBP/SNBT'.

Masuk ke Akun

Informasi Penting untuk Siswa Peserta KIP Kuliah 2024

Bagi siswa yang sudah lolos SNBP/SNBT, klik di sini

Bagi siswa lain yang sudah mendaftar pada periode Januari
 Juni 2024, silakan <u>klaim akun.</u>

2. Pada halaman ini, Anda wajib mengisikan data-data, seperti:

Baca Panduan

- a. Masukkan Nomor Induk Siswa Nasional (NISN)
- b. Tanggal Lahir
- c. Email

| <b>Kirim Informasi Akun</b><br>Kami akan mengirimkan informasi akun ke alamat email Anda                                                                                                    |
|----------------------------------------------------------------------------------------------------|
| <ul> <li>Jika Anda adalah peserta periode 2024 yang telah lolos SNBP/SNBT, silakan gunakan email yang Anda gunakan untuk SNBP/SNBT.</li> <li>Jika Anda masih terkendala, silahkan lakukan <u>Klaim Akun.</u></li> </ul> |
| Nomor Induk Siswa Nasional (NISN)*                                                                                                    |
| Ketik secara lengkap dan pastikan sesuai                                                                                                    |
| Tanggal Lahir*                                                                                                    |
| 🛱 Pilih tanggal                                                                                                    |
| Email*                                                                                                    |
| Ketik alamat email                                                                                                    |
| 🔂 Kirim Informasi Akun                                                                                                    |
| Sudah punya akun? Masuk ke Akun<br>Sudah terdaftar namun email salah? Klaim Akun                                                                                                    |

#### Informasi seputar Email yang digunakan:

- Jika Anda adalah peserta periode 2024 yang telah lolos SNBP/SNBT, silakan gunakan *email* yang Anda gunakan untuk SNBP/SNBT
- Jika Anda masih terkendala (seperti tidak dapat mengakses email yang digunakan untuk SNBP/SNBT), silahkan lakukan klaim akun untuk mendapatkan akses menggunakan email yang baru.
- Langkah klaim akun dapat dilihat pada bagian B di bawah.

#### 3. Klik tombol "Kirim Informasi Akun".

#### 🕼 Kirim Informasi Akun

4. Jika data yang Anda masukkan sudah benar dan sesuai, akan muncul notifikasi di bawah ini. Pastikan untuk melihat email konfirmasi pada email terdaftar Anda. Cek folder spam apabila email tidak masuk ke folder utama.

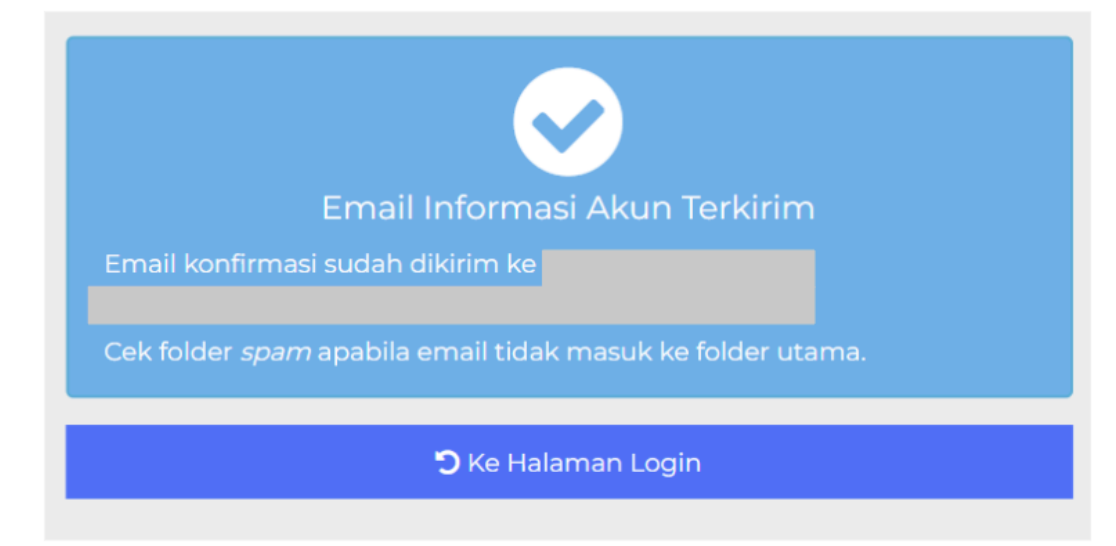

### B. Bagi Siswa Yang Sudah Mendaftar Pada Periode Januari - Juni 2024

Kondisi ini dikhususkan untuk Calon Mahasiswa atau Mahasiswa baru yang sudah mendaftar sebelumnya di periode Januari - Juni 2024, namun terkena dampak PDNS2 dan wajib melakukan Pemulihan Akun atau Reklaim Akun.

 Pada halaman utama *login*, Klik link arahan yang tertera pada *infobox* berwarna biru pada poin 'Bagi siswa yang sudah mendaftar pada periode Januari - Juni 2024, silakan <u>klaim akun</u>'.

Masuk ke Akun

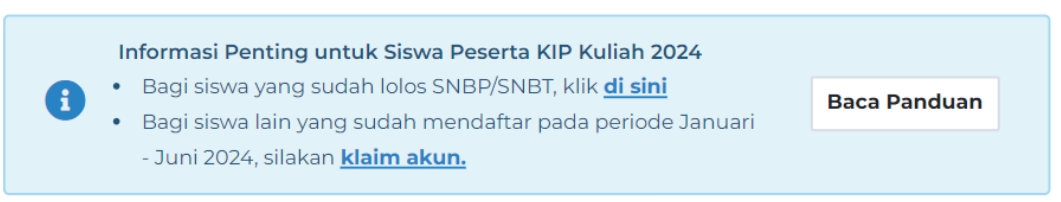

- 2. Pada halaman ini, Anda wajib mengisikan data-data, seperti:
  - a. Nomor Induk Kependudukan (NIK)
  - b. Nomor Induk Siswa Nasional (NISN)
  - c. Nomor Pokok Sekolah Nasional (NPSN)
  - d. Tanggal Lahir
  - e. Nama Ibu Kandung (untuk keperluan verifikasi).

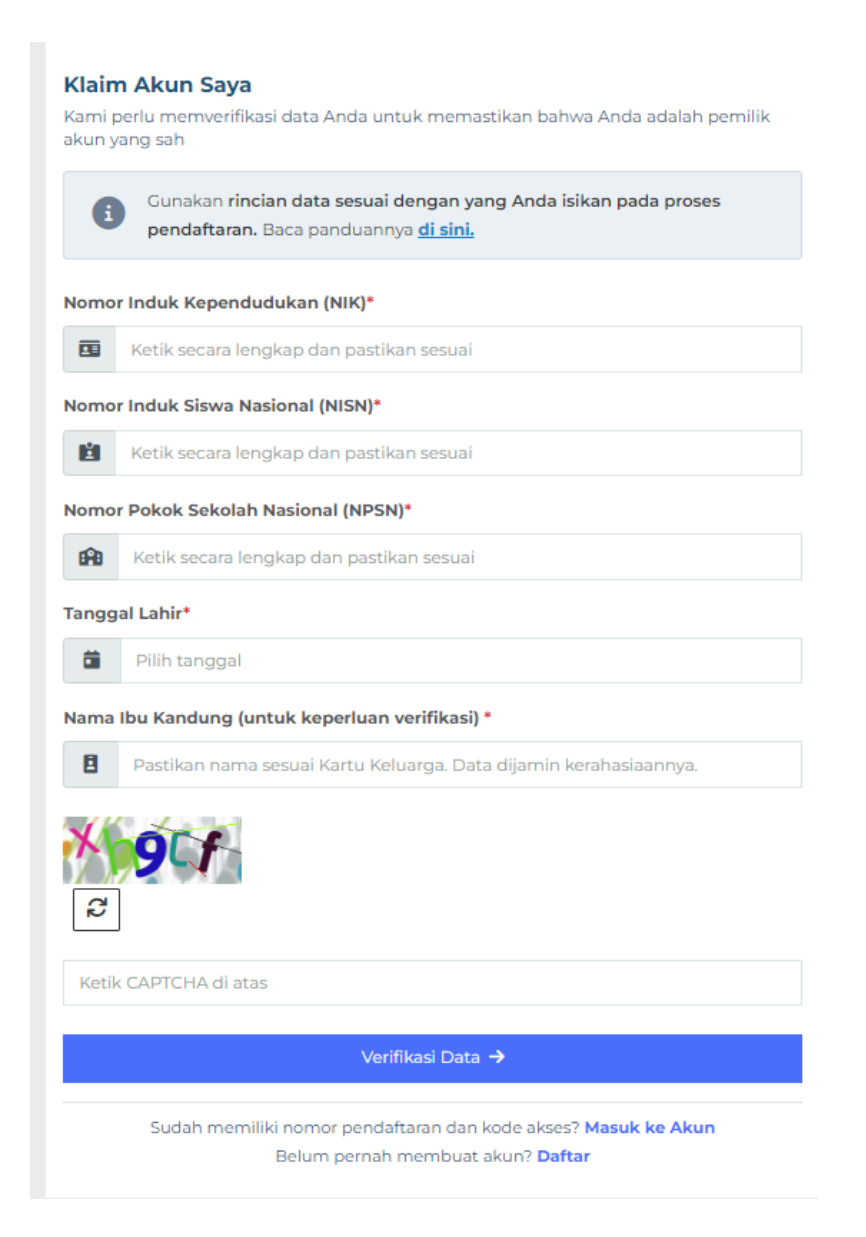

#### Perlu diketahui.

Prosedur ini Kami lakukan untuk keperluan pengecekan keabsahan data diri Anda dan memastikan bahwa Anda adalah pemilik akun yang sah.

#### 3. Klik tombol "Verifikasi Data".

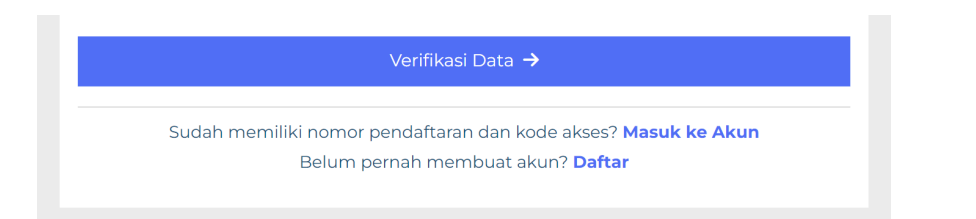

 Apabila muncul notifikasi seperti di bawah artinya Anda sudah pernah melakukan proses *login* akun sebelumnya. Silakan gunakan fitur kirim ulang *email* jika Anda lupa nomor pendaftaran atau kode akses. (lihat panduan: A. Bagi Siswa Yang Sudah Lolos SNBP/SNBT)

| Klaim<br>Kami pe<br>akun yar | <b>Akun Saya</b><br>rlu memverifikasi data Anda untuk memastikan bahwa Anda adalah pemilik<br>ng sah                                      |
|------------------------------|----------------------------------------------------------------------------------------------------|
| 6                            | Gunakan <b>rincian data sesuai dengan yang Anda isikan pada proses</b><br><b>pendaftaran.</b> Baca panduannya <u>di sini.</u>             |
| 4                            | Anda sudah pernah melakukan proses login akun. Silakan gunakan fitur<br>kirim ulang email jika Anda lupa no. pendaftaran atau kode akses. |
| Nomor I                      | nduk Kependudukan (NIK)*                                                                                                    |
| Nomor I                      | nduk Siswa Nasional (NISN)*                                                                                                    |
| Nomor I                      | Pokok Sekolah Nasional (NPSN)*                                                                                                    |
| Tanggal                      | Lahir*                                                                                                    |
|                              | 05-04-2005                                                                                                    |
| Nama Ib                      | ou Kandung (untuk keperluan verifikasi) *                                                                                                 |
| B                            |                                                                                                    |
| 2                            | ]                                                                                                    |
| Ketik (                      | CAPTCHA di atas                                                                                                    |
|                              | Verifikasi Data 🔸                                                                                                    |
|                              | Sudah memiliki nomor pendaftaran dan kode akses? Masuk ke Akun<br>Belum pernah membuat akun? Daftar                                       |

Informasi dapat berubah sewaktu-waktu. Pastikan selalu mengunduh dokumen versi terbaru pada menu Panduan & FAQ di laman https://kip-kuliah.kemdikbud.go.id/

- Setelah Anda berhasil memasukkan data dan klik tombol
   "Verifikasi Data", akan muncul hasil verifikasi untuk klaim Akun Anda. Informasi yang berhasil diverifikasi dan muncul adalah:
  - a. Nama Pemohon
  - b. Asal Sekolah
  - c. Tanggal Lahir

| Nama Pemoho                                                             | <b>n</b> :                                                                                                    |
|-------------------------------------------------------------------------|----------------------------------------------------------------------------------------------------|
| Asal Sekolah                                                            |                                                                                                    |
| Tanggal Lahir                                                           |                                                                                                    |
| Kirim Permi<br>Pastikan A                                               | ntaan Rincian Akun<br>Inda Menggunakan Alamat Email Aktif                                                                                                    |
| Kirim Permi<br>Pastikan A<br>i Rincian aku<br>merekome                  | ntaan Rincian Akun<br>Inda Menggunakan Alamat Email Aktif<br>un Anda akan dikirimkan melalui email. Kami<br>Indasikan email dengan domain gmail untuk kelancaran proses.                                |
| Kirim Permi<br>Pastikan A<br>Rincian aki<br>merekome<br>Ketik alama     | intaan Rincian Akun<br>Inda Menggunakan Alamat Email Aktif<br>un Anda akan dikirimkan melalui email. Kami<br>Indasikan email dengan domain <b>gmail</b> untuk kelancaran proses.<br>at email            |
| Kirim Permi Pastikan A Rincian aki merekome Ketik alama Konfirmasi Emai | intaan Rincian Akun<br>unda Menggunakan Alamat Email Aktif<br>un Anda akan dikirimkan melalui email. Kami<br>indasikan email dengan domain <b>gmail</b> untuk kelancaran proses.<br>at email<br>il Baru |

5. Anda perlu mengetikkan email yang aktif.

| KARTU INDONESIA PINTAR KULIAH                                                                         |    |
|----------------------------------------------------------------------------------------------------|----|
| Hasil Verifikasi untuk Klaim Akun<br>Kami berhasil memverifikasi informasi Anda dengan data berikut:  |    |
| Nama Pemohon :                                                                                        |    |
| Asal Sekolah                                                                                          |    |
| Tanggal Lahir :                                                                                       |    |
| Kirim Permintaan Rincian Akun                                                                         |    |
| Pastikan Anda Menggunakan Alamat Email Aktif<br>Bincian akun Anda akan dikirimkan melalui email. Kami |    |
| merekomendasikan email dengan domain gmail untuk kelancaran proses.                                   |    |
| S Ketik alamat email                                                                                  |    |
| Konfirmasi Email Baru                                                                                 |    |
| Ketik ulang alamat email                                                                              |    |
| 🔿 Kirim Rincian Akun                                                                                  | Ĩ. |
|                                                                                                    |    |

6. Jika sudah memasukkan *email* Anda yang aktif, klik tombol "**Kirim Rincian Akun**".

|                        | KARTU INDONESIA PINTAR KULIAH                                                                                                    |  |
|------------------------|----------------------------------------------------------------------------------------------------|--|
| <b>Hasil</b><br>Kami b | Verifikasi untuk Klaim Akun<br>erhasil memverifikasi informasi Anda dengan data berikut:                                                                                                    |  |
| Nama                   | Pemohon : Test Account                                                                                                    |  |
| Asal S                 | ekolah 1234567890 - Test sekolah<br>:<br>: Test kota, Test prov                                                                                                    |  |
| Tango                  | al Lahir : 01 Januari 1970                                                                                                    |  |
| Kirim                  | Permintaan Rincian Akun<br>Pastikan Anda Menggunakan Alamat Email Aktif<br>Rincian akun Anda akan dikirimkan melalui email. Kami<br>merekomendasikan email dengan domain <b>gmail</b> untuk kelancaran proses. |  |
|                        | Ketik alamat email                                                                                                    |  |
| Konfirm                | nasi Email Baru                                                                                                    |  |
| _                      | Ketik ulang alamat email                                                                                                    |  |
|                        |                                                                                                    |  |
|                        | 🔿 Kirim Rincian Akun                                                                                                    |  |

7. Jika sudah klik tombol "**Kirim Rincian Akun**", akan muncul notifikasi bahwa rincian akun telah berhasil dikirim ke alamat *email* yang telah Anda cantumkan. Pastikan untuk melihat *email* konfirmasi pada *email* terdaftar Anda. Cek folder *spam* apabila *email* tidak masuk ke folder utama.

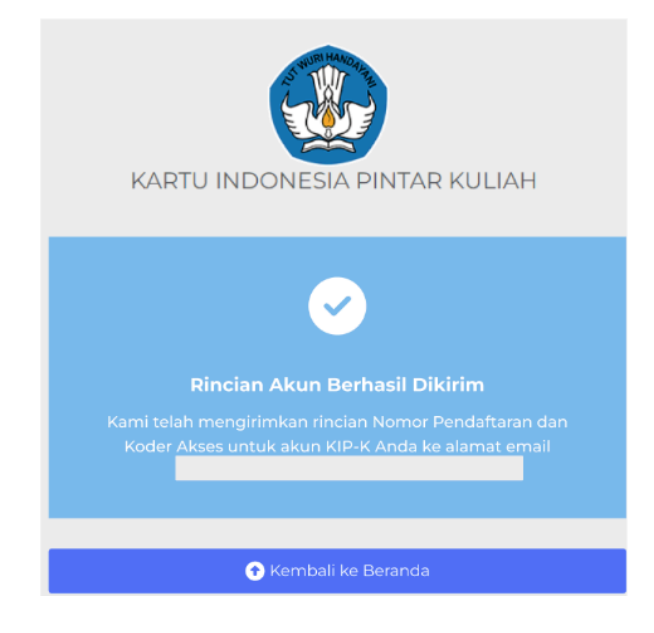

Informasi dapat berubah sewaktu-waktu. Pastikan selalu mengunduh dokumen versi terbaru pada menu Panduan & FAQ di laman https://kip-kuliah.kemdikbud.go.id/

8. Berikut adalah tampilan rincian klaim akun yang sudah masuk ke dalam *email* yang Anda daftarkan.

|                                                                                    | KARTU INDONESIA PINTAR KULIAH                                                                                                    |
|------------------------------------------------------------------------------------|----------------------------------------------------------------------------------------------------|
| <b>Rincian Akun</b><br>Kami telah menerima (<br>Anda berhasil diverifik            | permintaan klaim akun Anda dan rincian data<br>asi. Berikut adalah rincian akun KIP Kuliah Anda:                                                   |
| Nama Siswa<br>NISN<br>Asal Sekolah                                                 |                                                                                                    |
| Tahun<br>No. Pendaftaran<br>Kode Akses                                             | 2024                                                                                                    |
| Gunakan rincian di ata<br>Kuliah. Silakan <b>periks</b> a<br>Anda dan pastikan suo | as untuk masuk ke akun Anda di platform KIP<br>a <b>seluruh rincian data dan lampiran dokumen</b><br>dah lengkap untuk melanjutkan proses seleksi. |
| Mohon untuk tidak me<br>keamanan Anda.                                             | embagikan rincian di atas untuk menjamin                                                                                                    |
|                                                                                    | Masuk ke Akun                                                                                                    |

 Pastikan Anda sudah memeriksa seluruh rincian data dan lampiran dokumen. Jika sudah sesuai dan lengkap, Anda dapat melanjutkan proses seleksi dengan klik tombol "Masuk ke Akun".

|                                                                               | KARTU INDONESIA PINTAR KULIAH                                                                                                    |
|-------------------------------------------------------------------------------|----------------------------------------------------------------------------------------------------|
| Rincian Akun<br>Kami telah menerima<br>Anda berhasil divenfil                 | permintaan klaim akun Anda dan rincian data<br>xasi. Berikut adalah rincian akun KIP Kuliah Anda:                                             |
| Nama Siswa<br>NISN<br>Asal Sekolah                                            |                                                                                                    |
| Tahun<br>No. Pendaftaran<br>Kode Akses                                        | 2024                                                                                                    |
| Gunakan rincian di at<br>Kuliah. Silakan <b>perik</b><br>Anda dan pastikan su | as untuk masuk ke akun Anda di platform KIP<br>sa seluruh rincian data dan lampiran dokumen<br>udah lengkap untuk melanjutkan proses seleksi. |
| Mohon untuk tidak m<br>keamanan Anda.                                         | embagikan rincian di atas untuk menjamin                                                                                                    |
|                                                                               | Masuk ke Akun                                                                                                    |

Informasi dapat berubah sewaktu-waktu. Pastikan selalu mengunduh dokumen versi terbaru pada menu Panduan & FAQ di laman https://kip-kuliah.kemdikbud.go.id/

### C. Proses Setelah Login Dalam Platform KIP Kuliah

 Setelah Anda klik tombol "Masuk ke Akun" dari email yang telah Anda terima atau berhasil login ke dalam platform KIP Kuliah. Anda akan otomatis diarahkan masuk ke dalam platform KIP Kuliah.

| atus Kelengka                                            | pan Berkas 🥵                                                               | lum Lengkap                                                                                                    |                                                                                                    | Deta    |
|----------------------------------------------------------|----------------------------------------------------------------------------|----------------------------------------------------------------------------------------------------|----------------------------------------------------------------------------------------------------|---------|
| Pastikan Data di<br>Silakan lengkapi<br>Formulir Seleksi | an Dokumen Lengkap<br>formulir di bawah dan pas<br>akan muncul untuk dapat | stikan seluruh formulir bertanda bintang merah t<br>dilengkapi dan dikirim. Jika mengalami kendala, sil                                                         | <b>erstatus lengkap.</b> Jika seluruh formulir telah lengkap,<br>akan klik tombol Bantuan di sebelah kanan bawah lay | ar.     |
| Formulir                                                 | Kelengkapan                                                                |                                                                                                    |                                                                                                    |         |
| Biodata*                                                 | ۲                                                                          |                                                                                                    |                                                                                                    |         |
| Keluarga*                                                | $\otimes$                                                                  |                                                                                                    |                                                                                                    |         |
| Rencana*                                                 | $\otimes$                                                                  |                                                                                                    |                                                                                                    |         |
| Prestasi (Opsional)                                      | $(\times)$                                                                 |                                                                                                    |                                                                                                    |         |
|                                                          | Ŭ                                                                          |                                                                                                    |                                                                                                    |         |
| data Keluarga F<br>Biodata RAFA AT                       | Prestasi Rencana                                                           |                                                                                                    | 🖊 Perbaru B                                                                                                    | 3icdətə |
| data Keluarga P<br>Biodata RAFA AT<br>Foto Pribadi       | Prestasi Rencana                                                           | Nomor Induk Siswa Nasional (NISN)                                                                                                    | 🖊 Perbaru B                                                                                                    | licdata |
| data Kelwarga F<br>Biodata RAFA AT<br>Foto Pribadi       | Prestasi Rencana                                                           | Nomor Induk Siswa Nasional (NISN)<br>Nama Siswa                                                                                                    | 🖍 Perbarul E                                                                                                    | liodata |
| data Keluarga F<br>Biodata RAFA AT<br>Foto Pribadi       | Prestasi Rencana                                                           | Nomor Induk Siswa Nasional (NISN)<br>Nama Siswa<br>Nomor Induk Kependudukan                                                                                     | 🖊 Perbaru D                                                                                                    | 3iedata |
| data Keluarga F<br>Biodata RAFA AT<br>Foto Pribadi       | Prestasi Rencana                                                           | Nomor Induk Siswa Nasional (NISN)<br>Nama Siswa<br>Nomor Induk Kependudukan<br>No. Kartu Indonesia Pintar (KIP)                                                 | Petbara 0                                                                                                    | liodata |
| data Keluarga F<br>Biodata RAFA AT<br>Foto Pribadi       | Prestasi Rencana                                                           | Nomor Induk Siswa Nasional (NISN)<br>Nama Siswa<br>Nomor Induk Kependudukan<br>Na. Kartu Indonesia Pintar (KIP)<br>No. Kartu Koluarga Sejahtara                 | ✓ Perbaru B                                                                                                    | liodata |
| data Keluargo F<br>Biodata RAFA AT<br>Foto Pribadi       | Prestasi Rencana<br>TILLA MARIS                                            | Namor Induk Siswa Nasional (NISN)<br>Nama Siswa<br>Nomor Induk Kependudukan<br>No. Kartu Indonesia Pintar (KIP)<br>No. Kartu Keluarga Sojohtera<br>Asat Sokotah | ✓ Perbard E                                                                                                    | Jiodata |

- 2. Perhatikan status di bagian kolom 'Formulir' dan 'Kelengkapan':
  - a. Jika 📀 data sudah sesuai dan lengkap
  - b. Jika 🙁 data belum lengkap. Silakan unggah kembali dokumen atau data yang diperlukan.

| Formulir            | Kelengkapan  |  |
|---------------------|--------------|--|
| Biodata*            | $\odot$      |  |
| Keluarga*           | $\odot$      |  |
| Rencana*            | $\bigotimes$ |  |
| Prestasi (opsional) | $\odot$      |  |
|                     |              |  |

 Terdapat masing-masing kolom yang perlu Anda periksa kembali kelengkapan dokumennya, yaitu: Biodata, Keluarga, Prestasi, Rencana. Untuk memulai pembaharuan data atau penambahan dokumen yang diperlukan. Klik tombol "Perbaharui Biodata" di masing-masing kolom dokumen.

|                                                                         | i dan PPKE Desil 3                                                                                                    |                  |
|-------------------------------------------------------------------------|----------------------------------------------------------------------------------------------------|------------------|
| atus Kelengkapa                                                         | n Berkas Betum Lengkap                                                                                                    | Detail           |
| i Pastikan Data dan D<br>Silakan lengkapi form<br>Formulir Seleksi akan | <mark>okumen Lengkap</mark><br>ulir di bawah dan pastikan <b>seluruh formulir bertanda bintang merah berstatus lengkap. Jika seluruh formulir telah lengi<br/>muncul untuk dapat dilengkapi dan dikirim. Jika mengalami kendala, silakan klik tombol Bantuan di sebelah kanan bawah</b> | kap.<br>I layar. |
| Formulir                                                                | Kelengkapan                                                                                                    |                  |
| Biodata*                                                                | ©                                                                                                    |                  |
| Keluarga*                                                               | ©                                                                                                    |                  |
| Rencana*                                                                | ⊗                                                                                                    |                  |
| Prestasi (Opsional)                                                     | ⊗                                                                                                    |                  |
|                                                                         |                                                                                                    |                  |
| ata Keluarga Prest<br>Biodata RAFA ATILL<br>Foto Pribadi                | A MARIS                                                                                                    | rui Biodata      |
|                                                                         |                                                                                                    |                  |
|                                                                         | Nama Siswa                                                                                                    |                  |
|                                                                         | Nama Siswa<br>Nomor Induk Kependudukan                                                                                                    |                  |
|                                                                         | Nama Siswa<br>Nomor Induk Kependudukan<br>No. Kartu Indonesia Pintar (KIP) —                                                                                                    |                  |
|                                                                         | Nama Siswa<br>Nomor Induk Kependudukan<br>No. Kartu Indonesia Pintar (KIP) —<br>No. Kartu Keluarga Sejahtera —                                                                                                    |                  |
| Foto Pri                                                                | Nama Siswa       Nomor Induk Kependudukan       No. Kartu Indonesia Pintar (KIP)       No. Kartu Keluarga Sejahtera       Asal Sekolah                                                                                                    |                  |
| Foto Pri                                                                | Nama Siswa       Nomor Induk Kependudukan       No. Kartu Indonesia Pintar (KIP)       No. Kartu Keluarga Sejahtera       Asal Sekolah       Tahun Lulus                                                                                                    |                  |

### Perlu diketahui.

Untuk pengambilan seleksi mandiri PTN dan PTS di sistem KIPK, akan dibuka mulai tanggal 31 Juli 2024.

### D. Berbagai Tampilan Notifikasi Error

Di bawah ini adalah contoh-contoh tampilan notifikasi *error* yang mungkin Anda alami ketika memasukkan data-data di halaman *login* KIP Kuliah selama proses Reklaim Akun.

| Tampilan                                                                                                    | Detail kendala                                           | Arahan                                                                                                    |
|----------------------------------------------------------------------------------------------------|----------------------------------------------------------|----------------------------------------------------------------------------------------------------|
| A concernent and a concernent a concernent | Nomor<br>Pendaftaran atau<br>Nomor Akses tidak<br>sesuai | Silakan lakukan<br>proses reklaim akun<br>dengan klik <i>link</i><br>pada <i>infobox</i><br>berwarna biru                                                          |
| Klaim Akun Saya   Ami perlu memverifikasi data Anda untuk memastikan bahwa Anda adalah pemilik akun yang sah   Image: Constant of the constant of the constant                                               | NIK tidak sesuai<br>format                               | Silakan periksa<br>kembali dan<br>pastikan<br>memasukkan tiap<br>nomor NIK dengan<br>benar. Jika masih<br>mengalami<br>kendala tekan<br>tombol " <b>Bantuan</b> ". |

Informasi dapat berubah sewaktu-waktu. Pastikan selalu mengunduh dokumen versi terbaru pada menu Panduan & FAQ di laman https://kip-kuliah.kemdikbud.go.id/

| Tampilan                                                                                                    | Detail kendala                                      | Arahan                                                                                                    |
|----------------------------------------------------------------------------------------------------|-----------------------------------------------------|----------------------------------------------------------------------------------------------------|
| Kaim Akun Saya   Anno perku memorifikasi data Anda untuk memastikan bahwa dadalah pemilik akun yang ash Constanting and ata sesuai dengan yang Anda isikan gahu pemelokang pendataran. Baca panduannya di sinta data sesuai dengan yang Anda isikan gahu pemelokang pendataran. Baca panduannya di sinta data sesuai dengan yang Anda isikan gahu pemelokang anda untuk memostikan bahwa Masional (NISN)*   Constructure Induk Kependudukan (NIK)*   Constructure Induk Siawa Nasional (NISN)*   Constructure Induk Siawa Nasional (NISN)* <td>Nama Ibu Kandung<br/>tidak sesuai.</td> <td>Silakan periksa<br/>kembali atau tekan<br/>tombol "<b>Bantuan</b>"<br/>untuk melakukan<br/>proses verifikasi<br/>lebih lanjut.</td> | Nama Ibu Kandung<br>tidak sesuai.                   | Silakan periksa<br>kembali atau tekan<br>tombol " <b>Bantuan</b> "<br>untuk melakukan<br>proses verifikasi<br>lebih lanjut.                                    |
| Klaim Akun Saya   Kani perlu mernverifikasi data Anda untuk mernastikan bahwa Anda adalah permilik akun yang sah   Image: Cunakan rincian data sesuai dengan yang Anda isikan gada proses pendaftaran. Baca panduannya di sini.   Momor Induk Kependudukan (NiK)*   Image: Cunakan format. Slakan perkea kembati dan pastikan sesua!   Nomor Induk Siswa Nasional (NISN)*   Image: Cunaban format. Slakan perkea kembati dan pastikan sesua!   Nomor Pokok Sekolah Nasional (NISN)*   Image: Cunaban format. Slakan perkea kembati dan pastikan sesua!   Nomor Pokok Sekolah Nasional (NISN)*   Image: Cunaban format. Slakan perkea kembati dan pastikan sesua!   Nomor Pokok Sekolah Nasional (NISN)*   Image: Cunaban format. Slakan perkea kembati dan pastikan sesua!   Nomor Pokok Sekolah Nasional (NISN)*   Image: Cunaban format. Slakan perkea kembati dan pastikan sesua!   Image: Cunaban format. Slakan perkea kembati dan pastikan sesua!   Image: Cunaban format. Slakan perkea kembati dan pastikan sesua!   Image: Cunaban format. Slakan perkea kembati dan pastikan sesua!   Image: Cunaban format. Slakan perkea kembati dan pastikan sesua!   Image: Cunaban format. Slakan perkea kembati dan pastikan sesua!   Image: Cunaban format. Slakan perkea kembati dan pastikan sesua!   Image: Cunaban format. Slakan perkea kembati dan pastikan sesua!   Image: Cunaban format. Slakan perkea kembati dan pastikan sesua!   Image: Cunaban format. Slakan perkea kembati dan pastikan sesua!   Image: Cunaban format. Slakan perkea kembati dan pastikan sesua!   Image: Cunaban format. Slakan perkea kembati dan pastikan se                                                                                                    | NISN tidak sesuai<br>format atau<br>kurang digitnya | Silakan periksa<br>kembali dan<br>pastikan<br>memasukkan tiap<br>nomor dengan<br>benar. Jika masih<br>mengalami<br>kendala tekan<br>tombol " <b>Bantuan</b> ". |

Informasi dapat berubah sewaktu-waktu. Pastikan selalu mengunduh dokumen versi terbaru pada menu Panduan & FAQ di laman https://kip-kuliah.kemdikbud.go.id/

| Tampilan                                                                                                    | Detail kendala                | Arahan                                                                                |
|----------------------------------------------------------------------------------------------------|-------------------------------|---------------------------------------------------------------------------------------|
| Statistic periodicity of the statistic periodicity of the stat | Tanggal lahir tidak<br>sesuai | Silakan periksa<br>kembali dan<br>pastikan<br>memasukkan<br>tanggal sesuai<br>format. |

| Tampilan                                                                                                    | Detail kendala                           | Arahan                                                                                                    |
|----------------------------------------------------------------------------------------------------|------------------------------------------|----------------------------------------------------------------------------------------------------|
| Statistic procession   Statistic procession   Statistic procession | Terlalu banyak<br>percobaan<br>dilakukan | Percobaan klaim<br>akun hanya dapat<br>dilakukan 1 kali/jam<br>untuk setiap akun.<br>Silakan coba lagi<br>dalam beberapa<br>saat. |

### FAQ

### Q: Saya sudah *login* namun data-data saya tidak tersedia. Apa yang harus saya lakukan?

A: Ya. Anda perlu melakukan Reklaim Akun KIP Kuliah masing-masing dengan mengakses sistem KIP Kuliah di (<u>https://kip-kuliah.kemdikbud.go.id/</u>). Pastikan Anda untuk melakukan pengecekan ulang data yang tersimpan, serta melakukan pengunggahan kembali dokumen, dan data dukung pendaftaran KIP Kuliah pada periode tanggal 29 Juli 2024 sampai dengan 31 Agustus 2024.

### Q: Apakah ada ketentuan dokumen atau data yang perlu saya submit kembali ketika proses Reklaim Akun?

A: Pastikan mengunggah kembali data atau dokumen Anda terkini

### Q: Saya sudah menjadi penerima beasiswa KIP Kuliah. Apakah yang perlu saya lakukan?

A: Anda tidak perlu melakukan proses Reklaim Akun. Anda dapat *login* dengan memasukkan nomor pendaftaran dan kode akses Anda seperti biasa.

#### Q: Siapa saja yang harus melakukan Reklaim Akun KIP Kuliah?

A: Calon Mahasiswa atau Mahasiswa baru yang terkena dampak pemeliharaan sistem KIP Kuliah dan di periode tahun 2024

### Q: Saya (Calon Mahasiswa atau Mahasiswa baru) sudah pernah daftar KIP Kuliah sebelum kendala sistem, apakah saya perlu melakukan Reklaim Akun?

A: Ya. Anda perlu melakukan Reklaim Akun KIP Kuliah masing-masing dengan mengakses sistem KIP Kuliah di (<u>https://kip-kuliah.kemdikbud.go.id/</u>). Pastikan Anda untuk melakukan pengecekan ulang data yang tersimpan, serta melakukan pengunggahan kembali dokumen, dan data dukung pendaftaran KIP Kuliah pada periode tanggal 29 Juli 2024 sampai dengan 31 Agustus 2024.

#### Q: Apakah ada batas waktu Reklaim Akun bisa dilakukan?

A: Ya. Anda perlu melakukan Reklaim Akun dan pengecekkan ulang data yang tersimpan pada periode yang ditentukan yaitu 29 Juli 2024 sampai dengan 31 Agustus 2024

### Q: Saya (Calon Mahasiswa atau Mahasiswa baru) belum pernah daftar KIP Kuliah, apakah jika saya ingin mendaftar perlu mengikuti prosedur Reklaim Akun juga?

A: Tidak perlu melakukan Reklaim Akun. Anda dapat melakukan pendaftaran dengan menekan tombol "**Daftar Sekarang**" pada halaman *login* platform KIP Kuliah di

(https://kip-kuliah.kemdikbud.go.id/).

### Q: Saya mengalami kendala teknis selama proses Reklaim Akun. Apa yang harus saya lakukan?

A: Silakan menghubungi tombol "**Bantuan**" pada pojok kanan bawah laman KIP Kuliah atau menghubungi <u>https://ult.kemdikbud.go.id/</u>.

## Q: Mengapa saya tidak bisa masuk/*login* KIP Kuliah ketika saya sudah memasukkan nomor pendaftaran dan kode akses saya?

**A:** Saat ini untuk dapat mengakses akun Anda kembali, Anda membutuhkan kode Akses yang bisa didapatkan dengan

melakukan proses Reklaim Akun terlebih dahulu dengan menekan tombol "**Baca Panduan**" pada *infobox* di halaman *login* KIP Kuliah.

### **INFORMASI LEBIH LANJUT:**

Pusat Layanan Pembiayaan Pendidikan Kementerian Pendidikan, Kebudayaan, Riset, dan Teknologi Republik Indonesia Jalan Jenderal Sudirman Senayan, Jakarta 10270

Email: kip.kuliah@kemdikbud.go.id

kip-kuliah.kemdikbud.go.id